# comment-installer-zeek-network-security-monitoring-sur-debian-12

Zeek (formerly Bro) is a free and open-source platform for network security monitoring. It is a powerful passive network traffic analyzer to investigate suspicious or malicious activity. Zeek can be used as a network security monitor (NSM) and supports a wide range of traffic analysis, from the security domain to performance measurement and troubleshooting.

In this guide, I will show you how to install Zeek network Security Monitoring on the Debian 12 server step-by-step. You will install Zeek, and configure Zeek in cluster mode, then you will learn how to parse Zeek TSV log format via the zeekcut command line. Furthermore, you will learn how to set up Zeek log output as JSON and parser Zeek JSON log via the jq command line.

### **Prerequisites**

Before commencing, confirm that you have the following:

- A Debian 12 server.
- A non-root user with administrator privileges.

## Adding Repository

Zeek can be installed on the Linux system by compiling it manually or by using a third-party repository. In this guide, you will install Zeek using a third-party repository via APT.

First, run the following command to add the GPG key and repository for the Zeek package.

```
curl -fsSL https://download.opensuse.org/repositories/security:zeek/Debian_12/Release.key | gpg --dearmor | sudo tee
/etc/apt/trusted.gpg.d/security_zeek.gpg > /dev/null
echo 'deb http://download.opensuse.org/repositories/security:/zeek/Debian_12/ /' | sudo tee
/etc/apt/sources.list.d/security:zeek.list
```

Now update and refresh your Debian repository by executing the following apt update command.

| root@debian12:-#                                                                                                    |
|----------------------------------------------------------------------------------------------------|
| usted cpg.d/security_reek.pp > /dev/null                                                                                                    |
| root@debian12:-#                                                                                                    |
| rootddebian12:** echo 'deb http://download.opensuse.org/repositories/security:/zeek/Debian_12//'   sudo tee /etc/apt/sources.tist.d/security:zee                                              |
| deb http://download.opensuse.org/repositories/security:/zeek/Debian_12/ /                                                                                                    |
| root@debian12:-#                                                                                                    |
| rootēdebianīzak sudo apt update<br>Getzi http://neurity.debian.com/debian.com/structure.topRelease [48.0.48]                                                                                  |
| <br>Get:2 http://httpredir.debian.or//debian bookworm InRelease [151 kB]                                                                                                    |
| Geti3 http://security.debian.org/debian-security bookworm-security/non-free-firmware Sources [792 B]                                                                                          |
| Gettä http://security.debian.org/debian-security.bookworm-security/main.bources_145.6 kBj                                                                                                    |
| Get:6 http://security.dcbian.org/debian-security bookworm-security/main Translation-en [42.1 kB]                                                                                              |
| Get:7 http://security.debian.org/debian-security bookworm-security/non-free-firmware amd64 Packages [688 B]                                                                                   |
| Gett3 http://tsecurity.debian.org/debian-security.bookmotm-security.non-free=tirmmare translation=en [472 B]<br>Gett3 http://bitmeedia.debian.org/debian.bookworgeundates_ToRelease [\$2,1 B] |
| Get:18 http://httpredir.debian.org/debian bookworm/non-free-firmware Sources [6,156 B]                                                                                                    |
| Get:11 http://download.opensuse.org/repositories/security:/zeek/Debian_12 InRelease [1,552 B]                                                                                                 |
| Get:12 http://httpredir.debian.org/debian bookworm/main Sources [9,640 kB]                                                                                                    |

### **Installing Zeek**

After adding the Zeek repository, you can now start Zeek installation on your Debian machine. In the following step, you will install Zeek and add the Zeek installation directory to the system PATH.

Execute the apt install command below to install Zeek to your Debian machine. There are multiple versions of Zeek available, such as the *latest release, LTS, and nightly*. In this example, you will install *zeek-lts*.

sudo apt install zeek-lts

Type y to proceed with the installation.

| root@debian12:~#                                                                                                    |
|----------------------------------------------------------------------------------------------------|
| root@debian12:-# sudo apt install zeek-lts                                                                                                    |
| Reading package lists Done                                                                                                    |
| Building dependency tree Done                                                                                                    |
| Reading state information Done                                                                                                    |
| The following additional packages will be installed:                                                                                                    |
| dbus dbus-bin dbus-daemon dbus-session-bus-common dbus-system-bus-common dbus-user-session fontconfig-config fonts-dejavu-core git git-man<br>javascript-common lbabsl20220623 lbaon3 lbavif15 lbbroker-lts-dev lbc-ares2 lbc-bin lbc-dev-bin lbc-devtools lbc-ll0n lbc6<br>lbbc-dev lbcrypt-dev lbdav1d6 lbdbus-1-3 lbdbus-1-dev lbde265-0 lbdef1ate0 lbberror-perl lbfontconfig1 lbgav1-1 lbbg3 lbbieif1<br>lbbg0 lbjpeg62-turbo lbjs-jquery lblerc4 lblockfile1 lbmaxminddb-dev lbnsl-dev lbnuma1 lbpcap-dev lbpcap0.8 lbpcap0.8-dev<br>lbpkgconf3 lbravle0 lbsl-dev lbavtavlenc1 lbtiff6 lbtirpc-dev lbwebp7 lbx11-6 lbx11-data lbx25-199 lbxau6 lbxcb1 lbkdmcp6<br>lbbpkgconf3 lbyar1-02 lbysv0 linx-lbc-dev lockfile_progs m4 make manpages-dev patch Meg-config Megconf-bbn |
| postfix-mta-sts-resolver python3-aiodns python3-aiohttp python3-aioredis python3-aiosignal python3-aiosqlite python3-async-timeout                                                                                                    |
| python3-attr python3-cffi-backend python3-deprecated python3-frozenlist python3-git python3-gitdb python3-hiredis python3-multidict<br>python3-packaging python3-pycares python3-redis python3-semantic-version python3-smmap python3-typing-extensions python3-wuloop python3-wrapt<br>python3-ywal python3-ywal resve-proto sendmail-base sendmail-bin sendmail-cf sgnl-base xml-core zeek-lts-btest zeek-lts-btest-data<br>zeek-lts-client zeek-lts-core zeek-lts-core-dev zeek-lts-spicy-dev zeek-lts-zkg zeekctl-lts zliblg-dev                                                                                                    |
| Suggested packages:                                                                                                    |
| git-daemon-run   git-daemon-sysvinit git-doc git-email git-gui gitk gitweb git-cvs git-mediawiki git-svn apache2   lighttpd   httpd glbc-doc<br>libnss-nis libnss-nisplus libgd-tools libssl-doc m4-doc make-doc ed diffutils-doc python-aiosqlite-doc python-attr-doc python-git-doc<br>redis-server python-pycares-doc python-semantic-version-doc python3-nose sendmail-doc logcheck resolvconf sasl2-bin sgml-base-doc debhelper<br>The following NFW packages will be installed:                                                                                                    |
| fontconfig-config fonts-dejavu-core git git-man javascript-common libabsl20220623 libaom3 libavif15 libbroker-lts-dev libc-ares2 libc-dev-bin<br>libc-devtools libc6-dev libcrypt-dev libdavid6 libdbus-1-dev libde265-0 libdeflate0 liberror-perl libfontconfig1 libgav1-1 libgd3 libheif1<br>libjbig0 libjpeg62-turbo libjs-jquery liblerc4 liblockfile1 libmaxminddb-dev libmal-libce-dev libman1 libpcape.0 & libpc8.0 & dev<br>libgkgconf3 librav1e0 libssl-dev libsvtav1enc1 libtiff6 libtirpc-dev libwebp7 libx11-6 libx11-data libx265-199 libxau6 libxcd6                                                                                                    |
| libxpm4 libyaml-0-2 libyuv0 linux-libc-dev lockfile-progs m4 make manpages-dev patch pkg-config pkgconf pkgconf-bin postfix-mta-sts-resolver                                                                                                    |
| python3-aiodns python3-aiohttp python3-aioredis python3-aiosignal python3-aiosqlite python3-async-timeout python3-attr python3-cffi-backend python3-deprecated python3-frozenlist python3-git python3-gitdb python3-hiredis python3-multidict python3-packaging python3-pycares                                                                                                    |
| python3-redis python3-semantic-version python3-smmap python3-typing-extensions python3-uvloop python3-wrapt python3-yaml python3-yarl                                                                                                    |
| rpcsvc-proto sendmail-base sendmail-bin sendmail-cf sgml-base xml-core zeek-lts zeek-lts-btest zeek-lts-btest-data zeek-lts-client<br>zeek-lts-core zeek-lts-core-dev zeek-lts-spicy-dev zeek-lts-zkg zeekctl-lts zliblg-dev                                                                                                    |
| The following packages will be upgraded:                                                                                                    |
| dbus dbus-bin dbus-daemon dbus-session-bus-common dbus-system-bus-common dbus-user-session libc-bin libc-li@n libc6 libdbus-1-3 locales                                                                                                    |
| 11 upgraded, 100 newly installed, 0 to remove and 23 not upgraded.                                                                                                    |
| Need to get 124 MB of archives.                                                                                                    |
| After this operation, 699 MB of additional disk space will be used.                                                                                                    |
| Do you want to continue? [V/n] Y                                                                                                    |

After zeek is installed, which is by default to the target directory */opt/zeek*. Execute the following command to add the */opt/zeek/bin* directory to the system **PATH** via *~/.bashrc* file.

echo "export PATH=\$PATH:/opt/z<mark>eek/bin" >> ~/.bash</mark>rc

Next, reload the ~/.*bashrc* file and check the system **PATH** variable using the following command. You should see the */opt/zeek/bin* directory within the system PATH.

| source ~/.ba <mark>shrc</mark><br>echo \$PATH |                                                                                                    |  |
|-----------------------------------------------|----------------------------------------------------------------------------------------------------|--|
|                                               | root@debian12:~#                                                                                                    |  |
|                                               | bin etc include lib logs share spool var                                                                                       |  |
|                                               | root@debian12: #<br>root@debian12:~# echo "export PATH=\$PATH:/opt/zeek/bin" >> ~/.bashrc                                      |  |
|                                               | root@debian12:~# source ~/.bashrc                                                                                              |  |
|                                               | root@debian12:~# echo \$PATH<br>/usr/local/sbin:/usr/local/bin:/usr/sbin:/usr/bin:/sbin:/bin:/opt/zeek/bin<br>root@debian12:~# |  |

Lastly, verify Zeek by executing the following command. With this, you will check the location of the Zeek binary file, check the Zeek version, and print the Zeek help message.

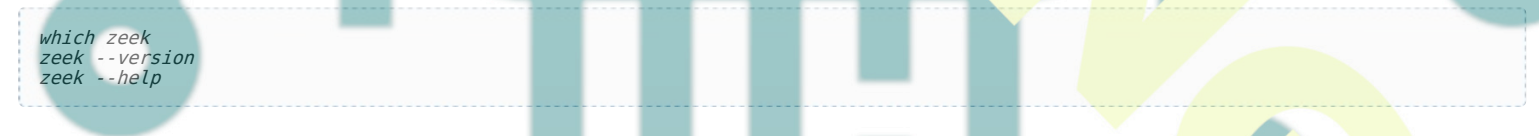

In the following output, you should see that zeek **5.0** is installed at */usr/zeek/bin/zeek*. Also, you should options for the Zeek command.

| and a laboration of the                      |                                                         |
|----------------------------------------------|---------------------------------------------------------|
| root@debian12:~#                             |                                                         |
| root@debian12:~# which zeek                  |                                                         |
| /opt/zeek/bin/zeek                           |                                                         |
| root@debian12:~#                             |                                                         |
| root@debian12:~# zeekversion                 |                                                         |
| zeek version 5.0.10                          |                                                         |
| root@debian12:~#                             |                                                         |
| root@debian12:~# zeekhelp                    |                                                         |
| zeek version 5.0.10                          |                                                         |
| usage: zeek [options] [file]                 |                                                         |
| <pre>usage: zeektest [doctest-options]</pre> | [options] [file]                                        |
| <file></file>                                | Zeek script file, or read stdin                         |
| -a parse-only                                | exit immediately after parsing scripts                  |
| -b bare-mode                                 | don't load scripts from the base/ directory             |
| -c capture-unprocessed <file>  </file>       | write unprocessed packets to a tcpdump file             |
| -d debug-script                              | activate Zeek script debugging                          |
| -elexec <zeek code=""></zeek>                | augment loaded scripts by given code                    |
| -flfilter <filter></filter>                  | tcpdump filter                                          |
| -hlhelp                                      | command line help                                       |
| -iliface <interface></interface>             | read from given interface (only one allowed)            |
| -plprefix <prefix></prefix>                  | add given prefix to Zeek script file resolution         |
| -rlreadfile <readfile></readfile>            | read from given topdump file (only one allowed, pass '- |
| -slrulefile <rulefile></rulefile>            | read rules from given file                              |
| -tltracefile <tracefile></tracefile>         | activate execution tracing                              |
| -ulusage-issues                              | find variable usage issues and exit                     |
| no-unused-warnings                           | I suppress warnings of unused functions/hooks/events    |
| -vlversion                                   | print version and exit                                  |
| -wlwritefile <writefile></writefile>         | write to given tondumo file                             |
| -Clno-checksums                              | ignore checksums                                        |
| -DIdeterministic                             | initialize random seeds to zero                         |
| of decerministre                             | Threader and the seeds to zero                          |

# **Configuring Zeek**

Now that Zeek is installed, the next step is to configure Zeek installation. You can run Zeek in multiple modes, such as command-line mode, standalone mode, and cluster mode.

In the following example, you will learn how to run Zeek in cluster mode using a single server.

Before configuring Zeek, execute the following command to check your network interfaces and IP address.

ip a

You should the list available interfaces on your system with detailed information on a server IP address like the following:

|     | root@debian12:~#                                                                                    |  |
|-----|----------------------------------------------------------------------------------------------------|--|
|     | root@debian12:~# ip a                                                                               |  |
|     | 1: lo: <loopback,up,lower_up> mtu 65536 qdisc noqueue state UNKNO</loopback,up,lower_up>            |  |
|     | link/loopback 00:00:00:00:00 brd 00:00:00:00:00:00                                                  |  |
|     | inet 127.0.0.1/8 scope host lo                                                                      |  |
|     | valid_lft forever preferred_lft forever                                                             |  |
|     | inet6 ::1/128 scope host                                                                            |  |
|     | valid_lft forever preferred_lft forever                                                             |  |
|     | 2: eth0: <broadcast,multicast,up,lower_up> mtu 1500 qdisc fq_code</broadcast,multicast,up,lower_up> |  |
|     | link/ether 08:00:27:5f:91:71 brd ff:ff:ff:ff:ff:ff                                                  |  |
|     | altname enp0s3                                                                                      |  |
|     | inet 10.0.2.15/24 brd 10.0.2.255 scope global dynamic ethe                                          |  |
|     | valid_lft 81826sec preferred_lft 81826sec                                                           |  |
|     | inet6 fe80::a00:27ff:fe5f:9171/64 scope link                                                        |  |
|     | valid_lft forever preferred_lft forever                                                             |  |
|     | 3: eth1: <broadcast,multicast,up,lower_up> mtu 1500 qdisc fq_code</broadcast,multicast,up,lower_up> |  |
| - 1 | link/ether 08:00:27:86:7c:80 brd ff:ff:ff:ff:ff:ff                                                  |  |
|     | altname enpose                                                                                      |  |
|     | inet 192.168.10.15/24 brd 192.168.10.255 scope global ethi                                          |  |
|     | valid_lift forever preferred_lift forever                                                           |  |
|     | Theto Te80::a00:2/TT:Te86:/c80/64 Scope Link                                                        |  |
|     | valid_lit forever preterred_lit forever                                                             |  |
|     | root@debian12:~#                                                                                    |  |
|     | root@debfaniz:~#                                                                                    |  |

Open the network configuration for Zeek /opt/zeek/etc/networks.cfg using the following nano editor command.

Insert your internal network subnet like the following. You can also add multiple subnets to it.

 10.0.0.0/8
 Private IP space

 172.16.0.0/12
 Private IP space

 192.168.0.0/16
 Private IP space

Save the file and exit the editor when you're done.

Now open zeek configuration /opt/zeek/etc/node.cfg using the nano editor command below.

sudo nano /opt/zeek/etc/node.cfg

By default, Zeek is running in a standalone mode. Add the **#** to disable Zeek standalone mode.

#[zeek]
#type=standalone
#host=localhost
#interface=eth0

Insert the following configuration to run Zeek in the cluster mode with a single server. Be sure to change the server IP address with your information.

With the following configuration, you will be running Zeek in cluster mode, which has multiple components, such as *zeek-logger, zeek-manager, zeek-proxy, and zeek-worker*.

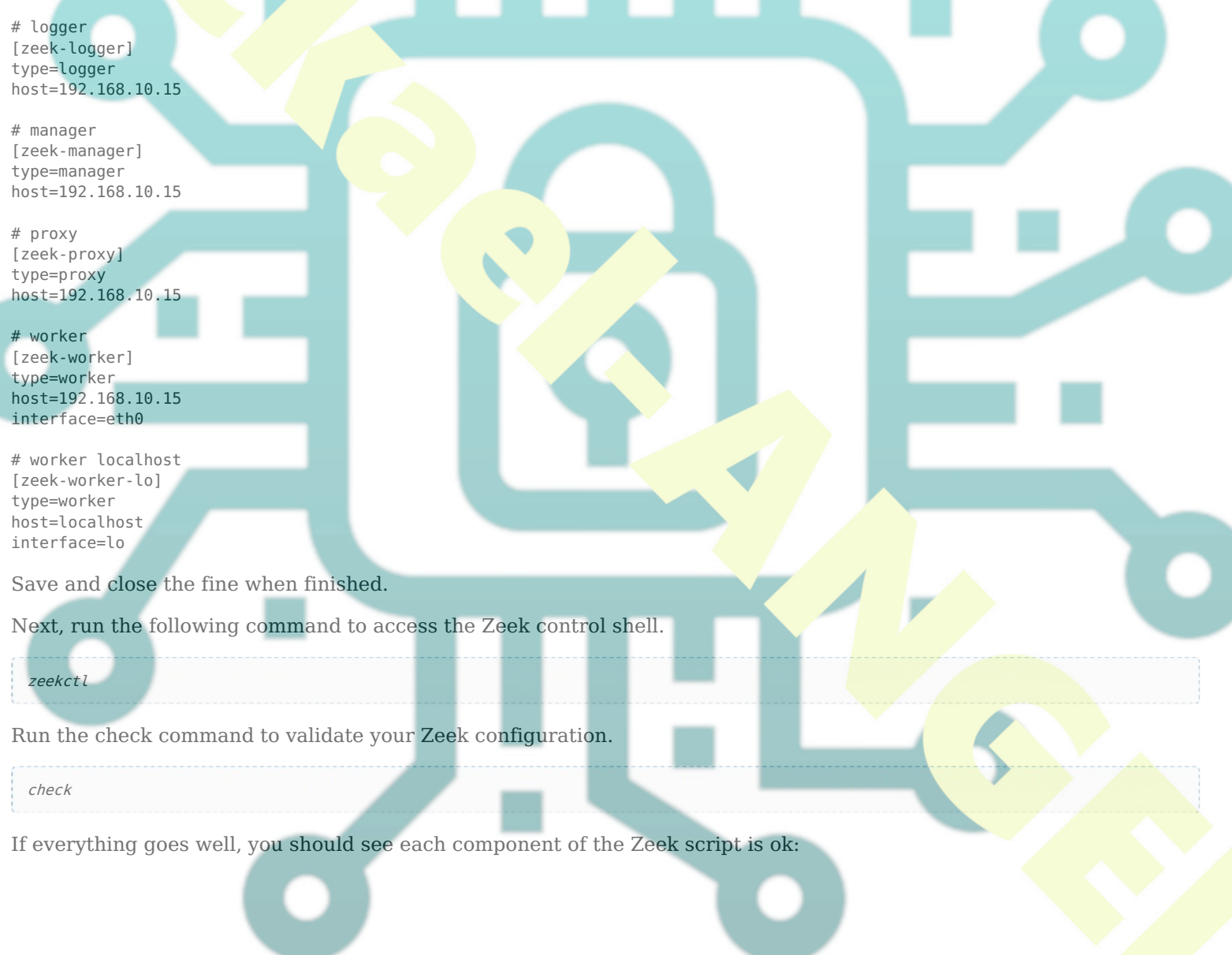

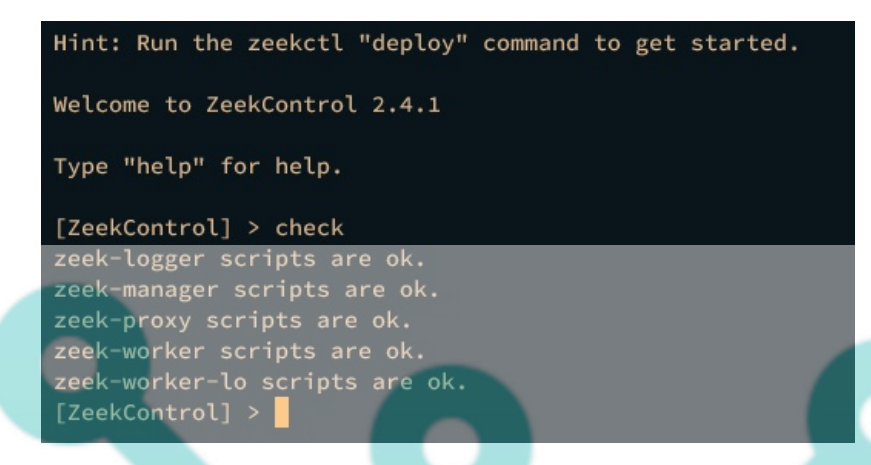

Next, run the *deploy* command to start and run Zeek on your machine. The *deploy* command is equivalent to the *install* and *start* command on Zeek.

deploy

You should see each component of the Zeek cluster is starting:

| [ZeekControl] >                |
|--------------------------------|
| [ZeekControl] > deploy         |
| checking configurations        |
| installing                     |
| creating policy directories    |
| installing site policies       |
| instatting site policies       |
| generating cluster-tayout.zeek |
| generating local-networks.zeek |
| generating zeekctl-config.zeek |
| generating zeekctl-config.sh   |
| stopping                       |
| stopping workers               |
| stopping proxy                 |
| stopping manager               |
| stopping langer                |
| scopping togger                |
| starting                       |
| starting logger                |
| starting manager               |
| starting proxy                 |
| starting workers               |
| [ZeekControl] >                |
| [ZeekCentrol] >                |
|                                |
|                                |

Lastly, verify each component of your Zeek cluster by executing the status command below.

#### status

If your installation is successful, you should see each of the Zeek cluster components is running.

| [ZeekControl]<br>[ZeekControl] | ] ><br>] > state | us            |         |       |         |  |
|--------------------------------|------------------|---------------|---------|-------|---------|--|
| Name                           | Туре             | Host          | Status  | Pid S | Started |  |
| zeek-togger<br>zeek-manager    | manager          | 192.168.10.15 | running | 6810  |         |  |
| zeek-proxy                     | proxy            | 192.168.10.15 | running | 6864  |         |  |
| zeek-worker-                   | lo worke         | r localhost   | running | 6935  |         |  |
| [ZeekControl]                  | ] >              |               |         | •     |         |  |

Type *exit* to log out from the Zeek control shell.

At this point, the Zeek cluster is running. It also monitors the target network interface and subnet and generates log files to the */opt/zeek/logs* directory.

# **Guide to Zeek Logs**

After configuring Zeek, the next step is to explore log files that are generated by Zeek, which is located at */opt/zeek/logs/current* directory. By default, zeek generates log files with the TSV (Tab-separated values) format.

When Zeek is running, it will monitor the target network interface on your system and generate log files to */opt/zeek/logs/current/* directory.

Move your working directory to /opt/zeek/logs/current/ directory and run the ls command below.

cd /opt/zeek/logs/current/ ls -ah

You should see multiple log files generated by Zeek. You may see some log files are missing on your system because the target service is not available.

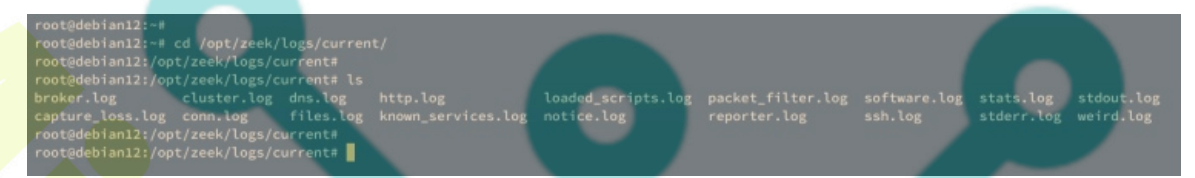

Below are some of the important log files that you must know:

- **conn.log**: The connection log for both TCP and UDP. This log file provides the most useful information such as timestamp, connection duration, service, and many more.
- **dns.log**: The DNS (Domain Name System) log.
- http.log: The HyperText Transfer Protocol (HTTP) log.
- **ssh.log**: The Secure Shell (SSH) log for tracking SSH connections.
- ssl.log: The Secure Socket Layer (SSL) log that also contains the HTTPS log.

### Analyzing Zeek Logs TSV (Tab-separated values) via Zeek-cut

By default, zeek generates log files with TSV (Tab-separated values) format. In the following step, you will analyze Zeek log files with TSV format via the zeek-cut command line.

Execute the cat command below to view the log file dns.log.

cat dns.log

In the following output, you should see multiple fields such as *ts, uid, id.orig\_p, id.resp\_h, id.resp\_p, proto*, and many more.

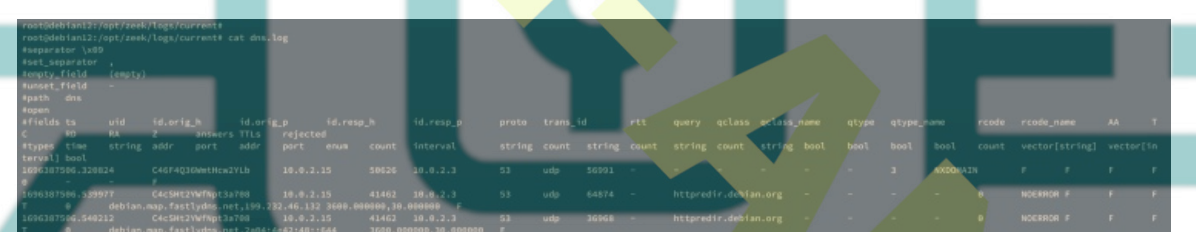

Next, execute the following command to parse the Zeek TSV log format. With this, you will send the output via pipe "|" to the *zeek-cut* command.

In this example, you will three fields from the log file, such as *id.orig\_h*, *query*, and *answers*.

cat dns.log | zeek-cut id.orig\_h query answers
cat dns.log | zeek-cut query answers id.orig\_h

You should see the similar output like the following:

| <pre>root@debian12:/opt/zeek/logs/current#</pre> |                                                             |
|--------------------------------------------------|-------------------------------------------------------------|
| root@debian12:/opt/zeek/logs/current#            | <pre>cat dns.log   zeek-cut id.orig_h query answers /</pre> |
| 10.0.2.15                                        |                                                             |
| 10.0.2.15 httpredir.debian.org                   | debian.map.fastlydns.net,199.232.46.132                     |
| 10.0.2.15 httpredir.debian.org                   | debian.map.fastlydns.net,2a04:4e42:48::644                  |
| 10.0.2.15 _httptcp.security.de                   | bian.org debian.map.fastlydns.net                           |
| 10.0.2.15                                        |                                                             |
| 10.0.2.15                                        |                                                             |
| 10.0.2.15 debian.map.fastlydns.n                 | et 2a04:4e42:48::644                                        |
| 10.0.2.15 debian.map.fastlydns.n                 | et 199.232.46.132                                           |
| 10.0.2.15 httpredir.debian.org                   | debian.map.fastlydns.net,199.232.46.132                     |
| 10.0.2.15 httpredir.debian.org                   | debian.map.fastlydns.net,2a04:4e42:48::644                  |
| 10.0.2.15 download.opensuse.org                  | 195.135.221.134                                             |
| 10.0.2.15 download.opensuse.org                  | 2001:67c:2178:8::13                                         |
| <pre>root@debian12:/opt/zeek/logs/current#</pre> |                                                             |
| <pre>root@debian12:/opt/zeek/logs/current#</pre> |                                                             |

You can also use the redirect symbol to process the TSV log file via zeek-cut like the following command.

zeek-cut id.orig h query answers < dns.log</pre>

The output should be similar.

| root@debian12:, | /opt/zeek/logs/current#                                                          |
|-----------------|----------------------------------------------------------------------------------|
| root@debian12:, | <pre>/opt/zeek/logs/current# zeek-cut id.orig_h query answers &lt; dns.log</pre> |
| 10.0.2.15       |                                                                                  |
| 10.0.2.15       | httpredir.debian.org debian.map.fastlydns.net,199.232.46.132                     |
| 10.0.2.15       | httpredir.debian.org debian.map.fastlydns.net,2a04:4e42:48::644                  |
| 10.0.2.15       | _httptcp.security.debian.org_debian.map.fastlydns.net                            |
| 10.0.2.15       |                                                                                  |
| 10.0.2.15       |                                                                                  |
| 10.0.2.15       | debian.map.fastlydns.net 2a04:4e42:48::644                                       |
| 10.0.2.15       | debian.map.fastlydns.net 199.232.46.132                                          |
| 10.0.2.15       | httpredir.debian.org debian.map.fastlydns.net,199.232.46.132                     |
| 10.0.2.15       | httpredir.debian.org debian.map.fastlydns.net,2a04:4e42:48::644                  |
| 10.0.2.15       | download.opensuse.org 195.135.221.134                                            |
| 10.0.2.15       | download.opensuse.org 2001:67c:2178:8::13                                        |
| root@debian12:  | /opt/zeek/logs/current#                                                          |
| root@debian12:  | /opt/zeek/logs/current#                                                          |
|                 |                                                                                  |

## **Configuring Zeek Log Files to JSON**

In the following step, you will configure Zeek to generate output log files with JSON format. To achieve that, you must modify *local.zeek* file and load the zeek script tuning/json-logs to your zeek installation.

Open the file /opt/zeek/share/zeek/site/local.zeek using the following nano editor command.

sudo nano /opt/zeek/share/zeek/site/local.zeek

Insert the following configuration to the bottom of the line.

@load tuning/json-logs

Save and close the file when you're done.

Now run the zeekctl command below to redeploy your zeek installation.

zeekctl deploy

You should see zeek is now reinstalling. Once the process is finished, zeek will generate JSON log files.

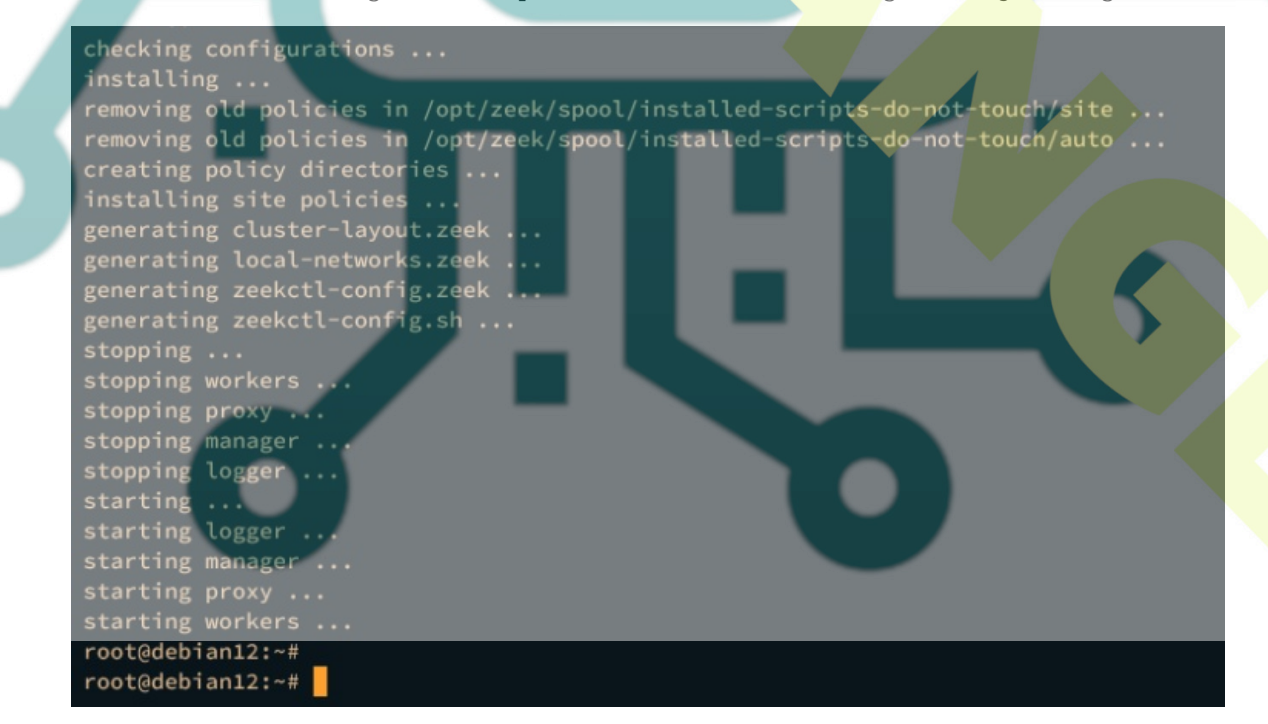

Before analyzing the JSON log format, install jq to your machine by executing the following apt command.

sudo apt install jq -y

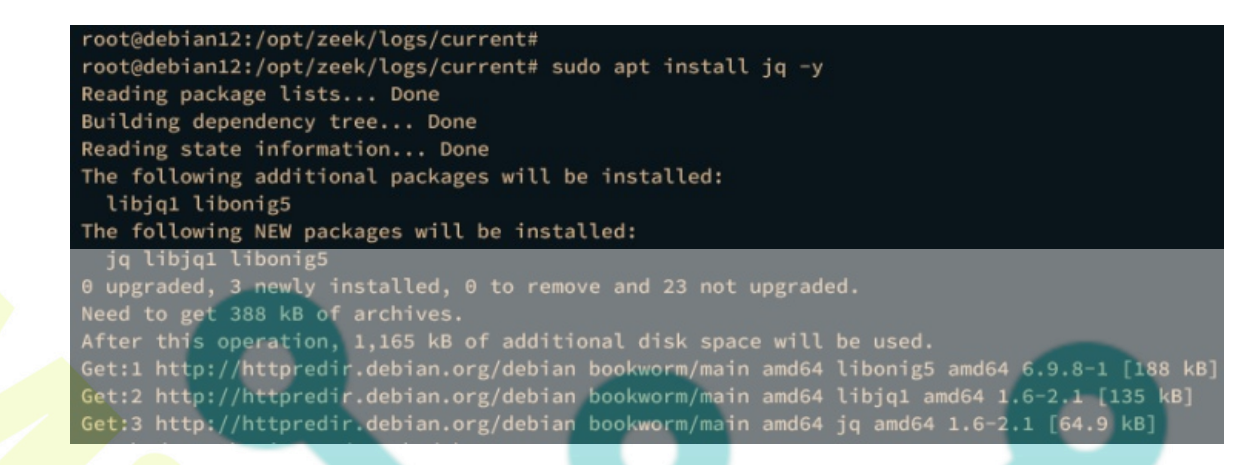

Once jq is installed, move to the */opt/zeek/logs/current/* directory. The directory */opt/zeek/logs/current* contains zeek log files in JSON format, and it's automatically generated by zeek.

cd /opt/z<mark>eek/logs/</mark>current/

Run the cat command below to view the log file dns.

cat dns.log

jq . dns.log

The JSON output will be displayed on your terminal screen.

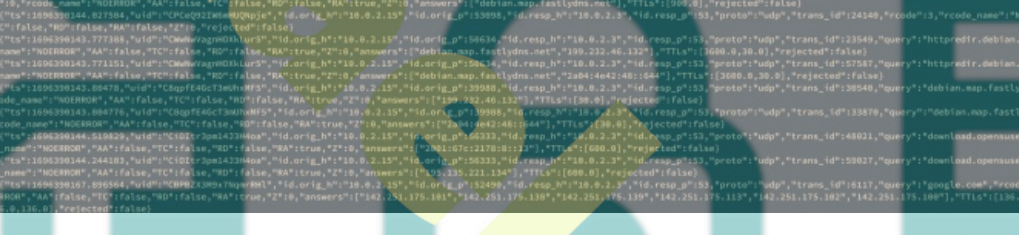

Next, run the jq command below to process the JSON log dns.log.

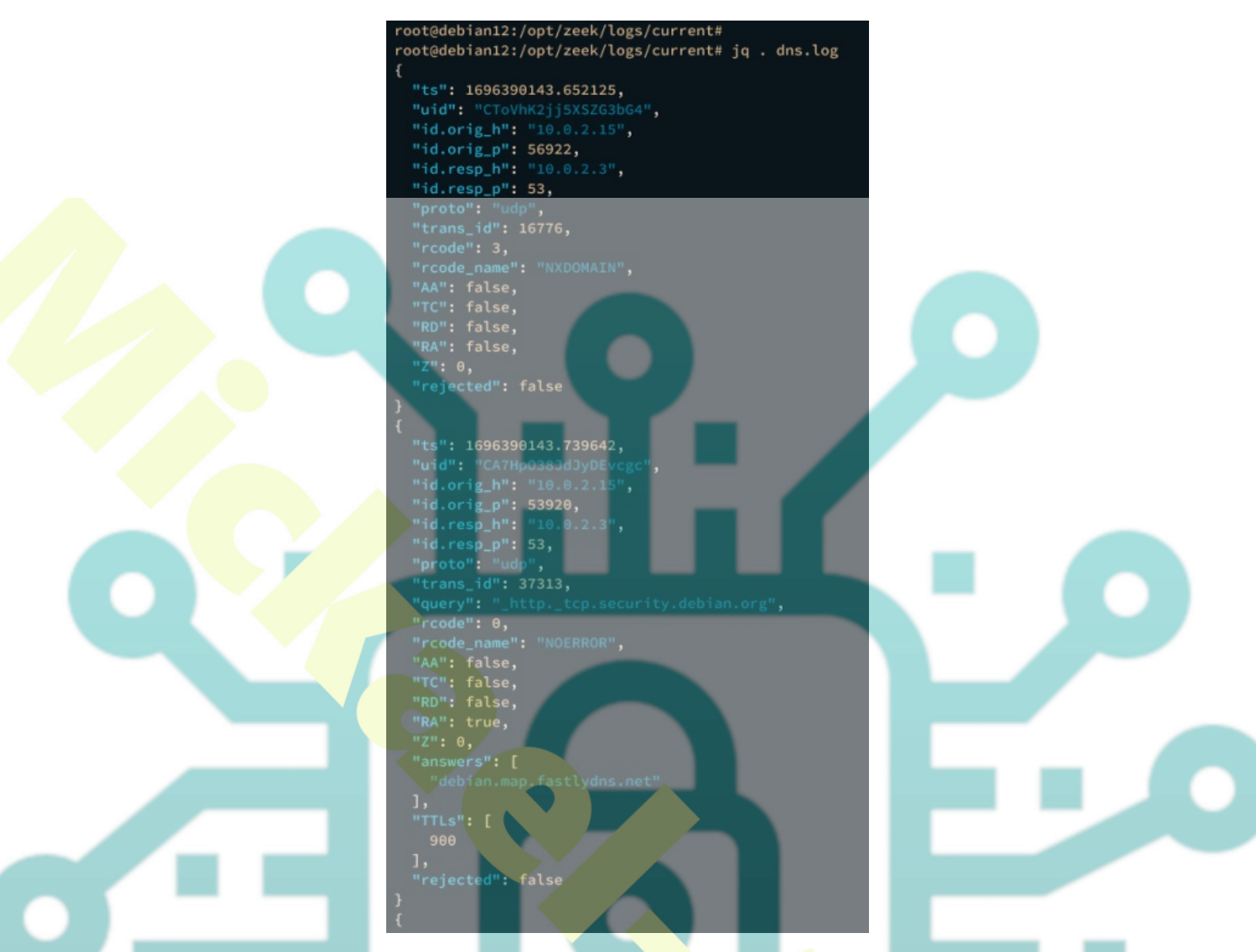

Or you can display the compact format via the *-c* option like the following.

jq . -c dns.log

Lastly, execute the following command to display a specific key/value from the JSON file dns.log.

jq -c '[."id.orig\_h", ."query", ."answers"]' dns.log

You should see the output like the following.

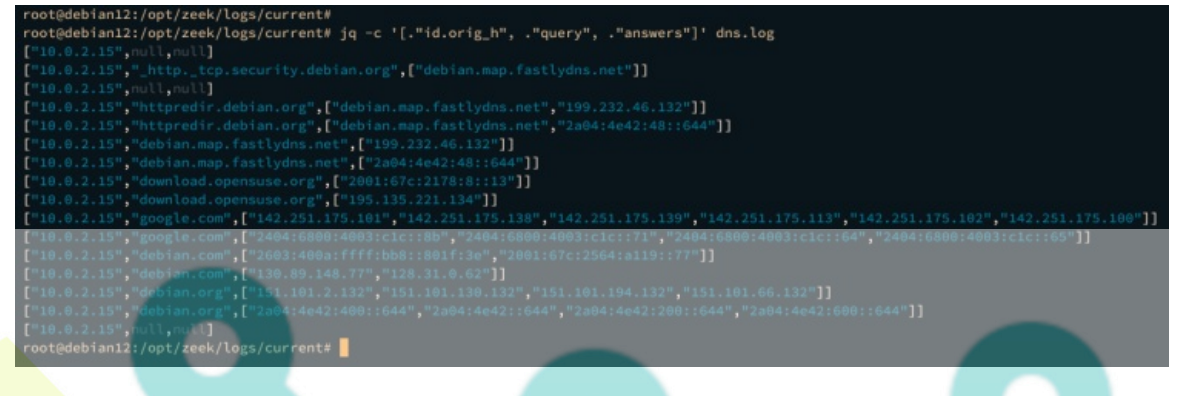

## Conclusion

Congratulations! You've now successfully installed the Zeek network monitoring tool on the Debian 12 server. You've installed Zeek, run Zeek in the cluster mode, learned some zeek log files, and also learned how to parse zeek log files with TSV format via zeek-cut. Furthermore, you've also changed the zeek log to JSON and learned how to parse Zeek log JSON format via jq command lines.

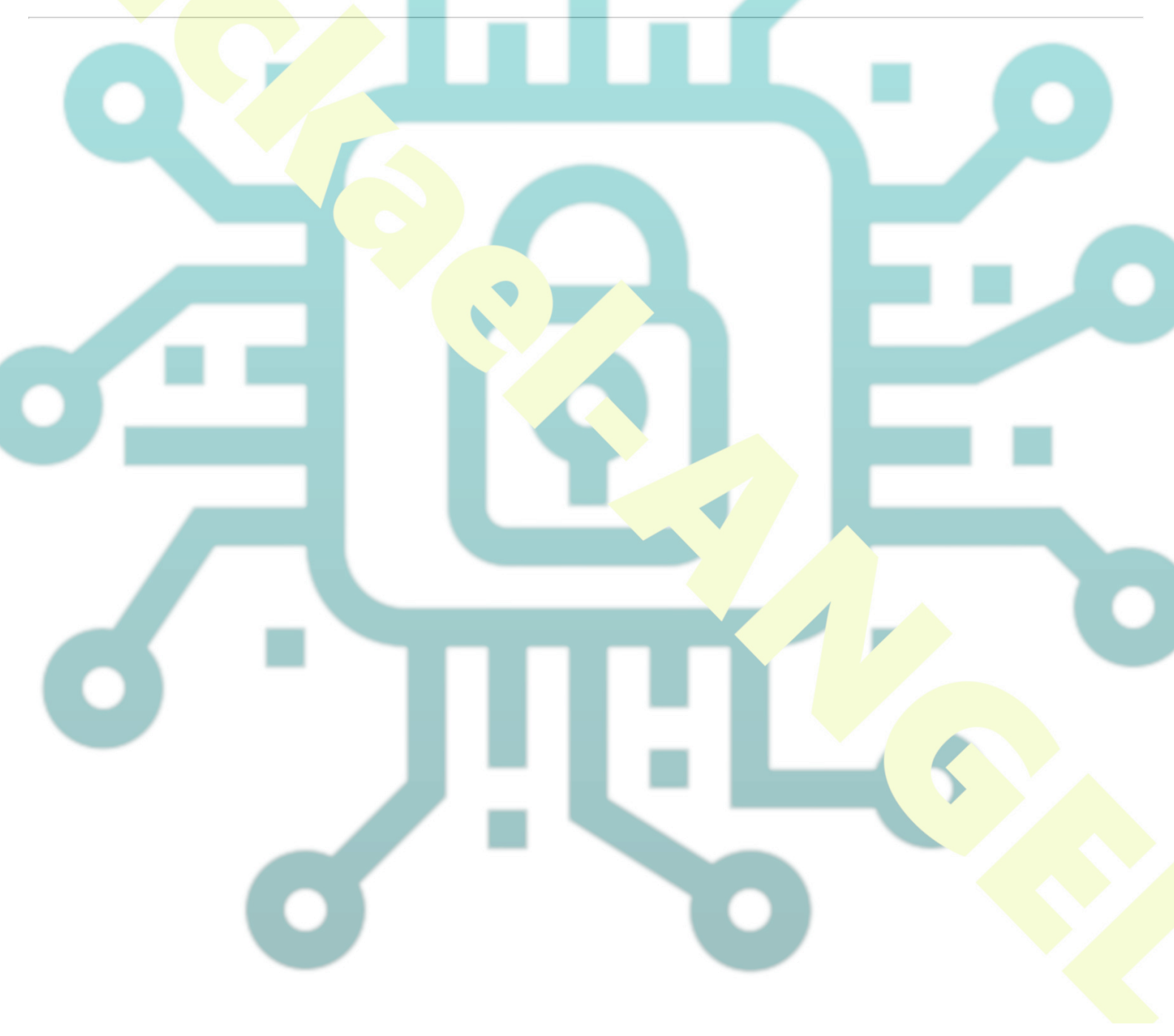